### **Overview**

The ParentVUE and StudentVUE mobile apps help parents and students stay informed and connected by providing day-to-day insight into the student's academic experience. The ParentVUE and StudentVUE mobile apps work with Synergy SIS in the same way as the ParentVUE and StudentVUE web applications. It allows parents and students to view upcoming school events, classroom happenings, assignments, tests, and academic performance.

- ParentVUE and StudentVUE mobile apps are free applications.
- The following images are from an iPad. Android devices might display minor differences in appearance, but the functionality is the same as in iOS.

### Hardware and Software Requirements

- Only school districts using Synergy SIS version 10.5 and higher can support the ParentVUE and StudentVUE mobile apps.
- Your device must access the internet through a wireless or data connection.
- The ParentVUE and StudentVUE mobile apps use the same user login as the web-based ParentVUE and StudentVUE applications.

Your screens might not look exactly like those shown in this guide. Screens vary slightly by device.

Check the <u>Apple App Store</u> and <u>Google Play Store</u> for the latest versions of the mobile apps and supported operating systems.

# **Device Setup**

1. Download and install the mobile app.

| ParentVUE                       | StudentVUE                      |
|---------------------------------|---------------------------------|
| Android                         | Android                         |
| <ul> <li>iPhone/iPad</li> </ul> | <ul> <li>iPhone/iPad</li> </ul> |

2. Launch the mobile app.

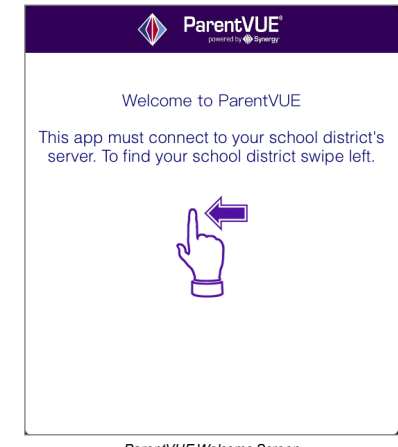

ParentVUE Welcome Screen

Edupoint Proprietary and Confidential

Copyright 2018 Edupoint Educational Systems, LLC

#### 100 ParentVUE and StudentVUE 2.0 User Guide Chapter 5: ParentVUE and StudentVUE Mobile Apps

3. Swipe left. A message displays asking you to enable location services on your device.

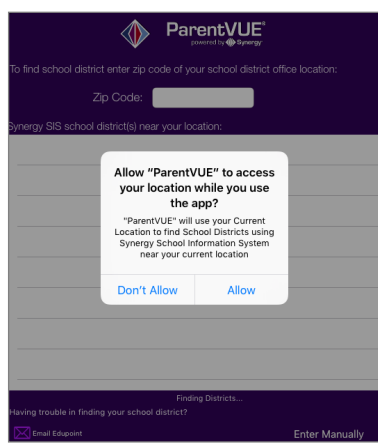

ParentVUE Location Permission Message

- 4. Select an option on the location message.
  - Allow The Mobile app uses your location to provide a list of school districts near you. Tap the name of your school district.

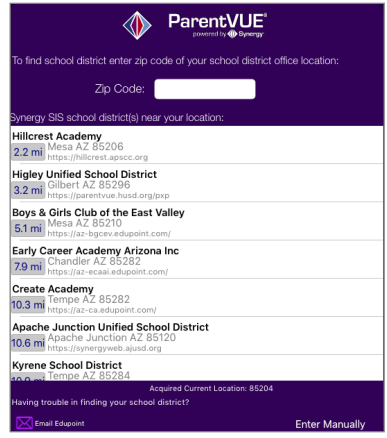

ParentVUE Select School District Screen

#### ParentVUE and StudentVUE 2.0 User Guide Chapter 5: ParentVUE and StudentVUE Mobile Apps

- Don't Allow Enter the Zip Code to find your school district, or tap Enter Manually to manually enter the school district URL.
  - Enter the school district URL in the space provided and tap Test. The school district name displays.
  - b. Tap Done. The Settings screen saves and displays previously entered district URLs.

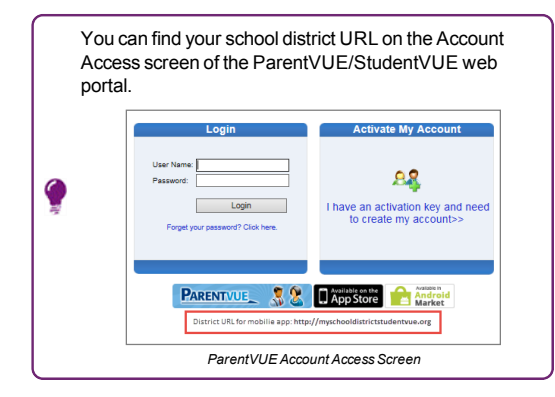

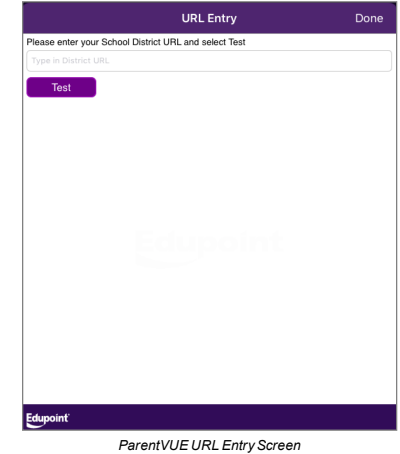

#### 102 ParentVUE and StudentVUE 2.0 User Guide Chapter 5: ParentVUE and StudentVUE Mobile Apps

# Logging In

The mobile app uses the same user login as the web-based ParentVUE and StudentVUE.

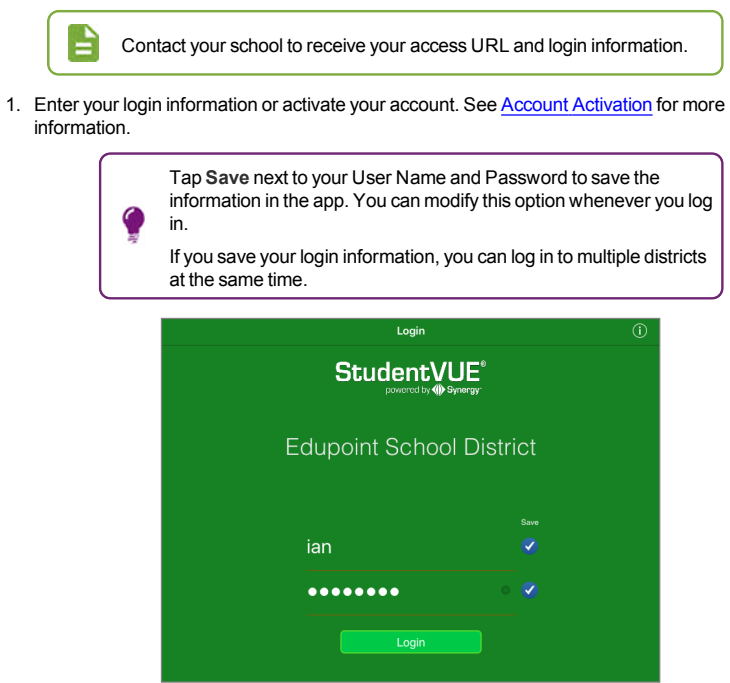

StudentVUE Login Screen

2. Select the Current Language.

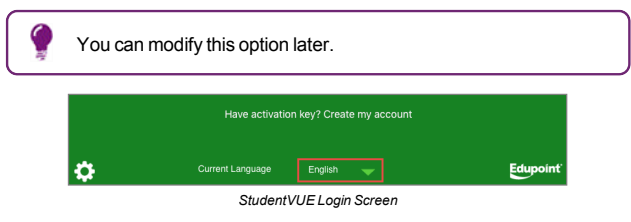

3. Tap Login.

### **Account Activation**

- 1. Tap Yes.
- 2. Enter your First Name, Last Name, and the Activation Key provided to you.

| A Parent Account Activation Parent                         | Account Activation                                   |                                       |
|------------------------------------------------------------|------------------------------------------------------|---------------------------------------|
| Step 2 of 3                                                |                                                      |                                       |
| Please enter your first name, last name and the 7<br>to ac | 7 character authentication k<br>tivate your account. | ey (provided by your school district) |
| First Name                                                 | Kathy                                                |                                       |
| Last Name                                                  | Aaron                                                |                                       |
| Activation Key                                             | XJ44NWZ                                              |                                       |
| Cor                                                        | tinue to Step 3                                      |                                       |

- Parent Account Activation Screen
- 3. Tap Continue to Step 3.
- 4. Enter a User Name and Password.

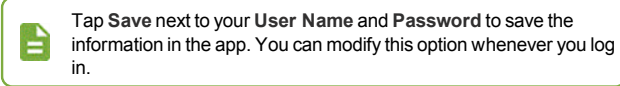

- 5. Enter the password again in Confirm Password.
- 6. Enter a Primary E-Mail address.
- 7. Tap Complete Account Activation.

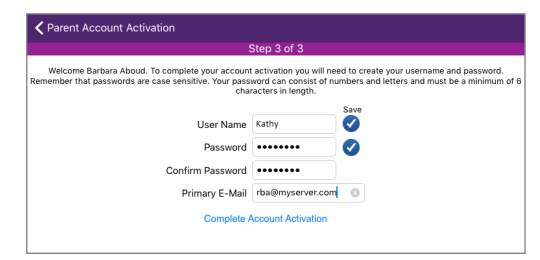

Parent Account Activation Screen

Edupoint Proprietary and Confidential